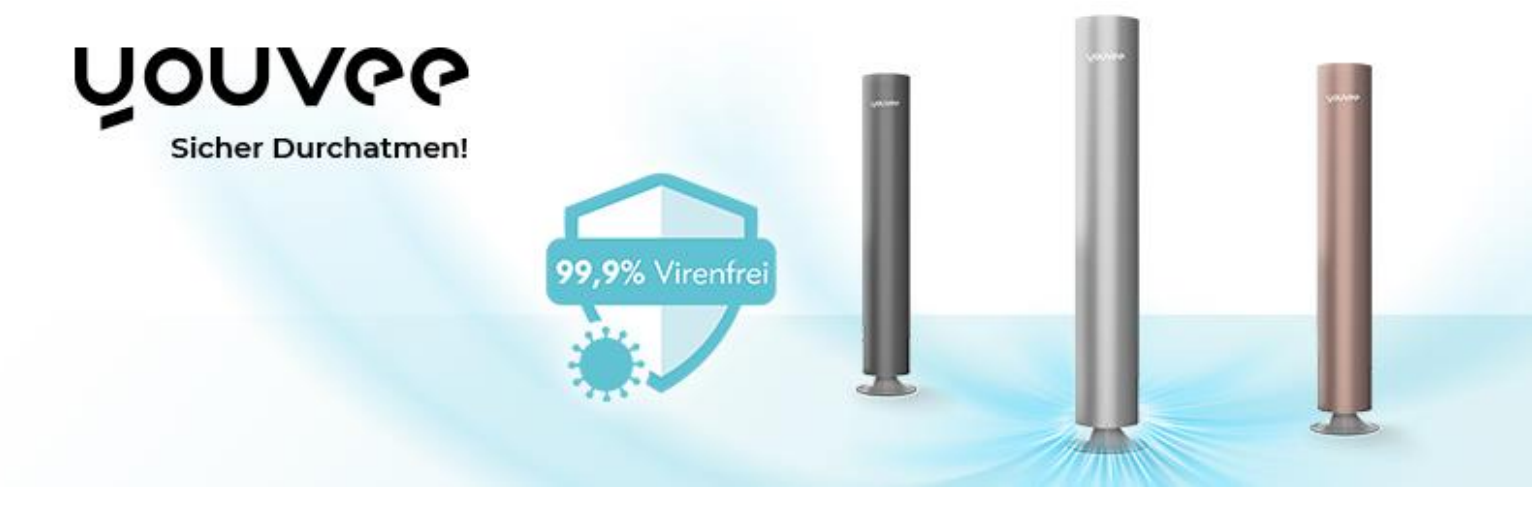

## **Quickstart Guide youvee® Luftreiniger**

Ersetzt nicht die umfassende Studie der youvee® Betriebsanleitung

### 1. Montage des youvee® Luftreinigers

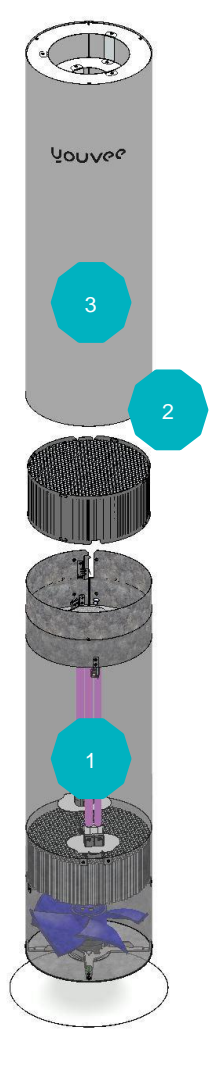

Bei Anlieferung ist der youvee® Luftreiniger nahezu vollständig vormontiert. Lediglich die obere- und untere Röhrenhälfte müssen wie folgt miteinander montiert werden.

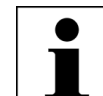

ACHTUNG! Während des Aufbaus darf der Netzstecker nicht in der Steckdose eingesteckt sein!

Aufbauschritte:

- 1. youvee® Unterteil auf seinem Fuß senkrecht aufstellen (Teil 1 aus Abbildung 1)
- 2. UV-C Schutzwabe (Teil 2 aus Abbildung 1) in das Unterteil einsetzen, bis es oben bündig abschließt.
- 3. youvee® Oberteil (Teil 3 aus Abbildung 1) auf das Unterteil setzen, dabei der Falz des Oberteils in den dafür vorgesehenen senkrechten Schlitz des Unterteils einführen und nach unten schieben, bis die Außenbleche beider Hälften bündig aufeinanderstoßen.
- 4. Anschließend das ganze Oberteil mit dem Unterteil verriegeln, durch eine leichte Drehung (gegen den Uhrzeigersinn) bis zum Anschlag, so dass die Nuten beider Röhrenteile ineinander übergehen. So wird das Oberteil verriegelt und der Kontaktschalter geschlossen.
- 5. Die Status LED, die auf den Standfuß des youvee strahlt, muss zeigt jetzt den Status betriebsbereit (grün)

Abbildung 1 Montageanleitung

# **YOUVGG**

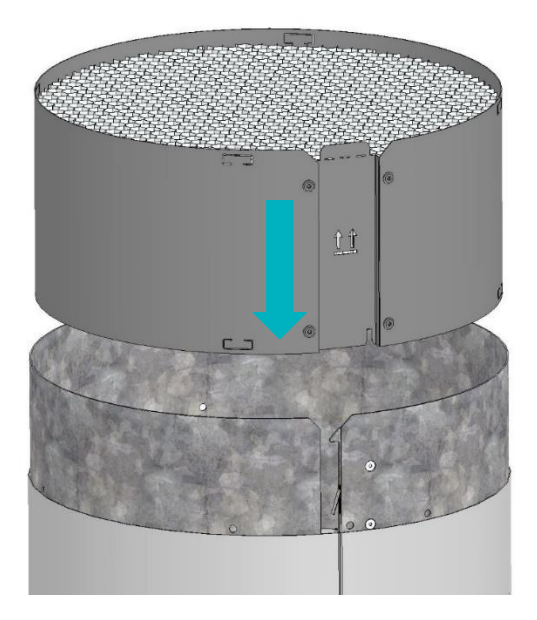

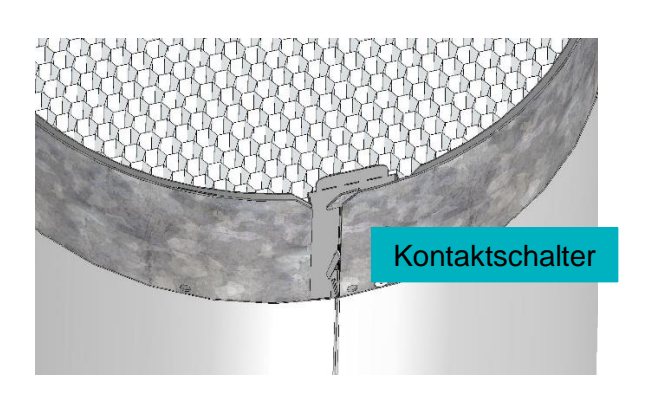

Abbildung 2: Montageschritt 3 – Installation des Aluminiumreflektor

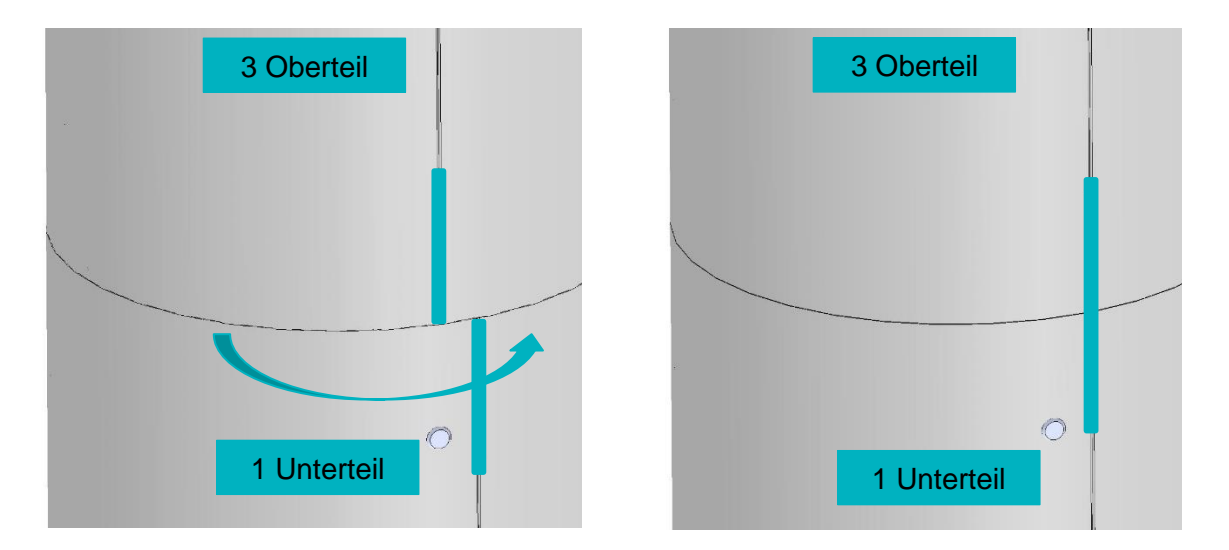

Abbildung 3: Montageschritt 4 – Installation und Verriegelung des Oberteils

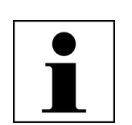

ACHTUNG! Ohne Drehen und Schließen des Kontaktschalters bleibt die Stromversorgung des Geräts unterbrochen. Stellen Sie sicher, dass das Gerät nach der Montage stabil steht, dass die oberen und unteren Öffnungen des Geräts frei sind und dass sich kein Fremdkörper im Gerät befindet.

# **NOUAGG**

### 2. Steuerung des youvee® über die BT mobile App

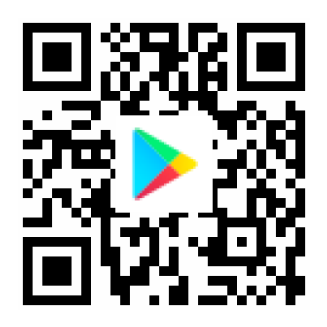

Google Play store

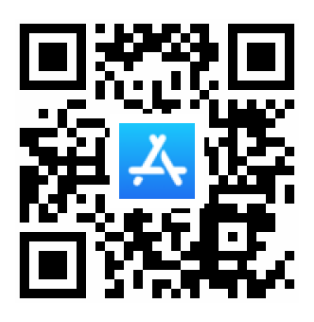

Apple app store

- 1. Bluetooth am Handy/Tablet aktivieren
- 2. App installieren, öffnen und die Standortnutzung zulassen.
- 3. Schaltfläche Scan drücken und/oder entsprechendes Gerät auswählen (anschließend kurz warten, bis Schaltfläche des Geräts blau wird)
- 4. Der Bildschirm wechselt automatisch auf die Steuerungsseite und das Gerät kann nun per App verwendet werden

### 2.1 Anzeige der youvee® BT mobile App

| Anzeige      | Bedeutung                                  | Ansicht App   |
|--------------|--------------------------------------------|---------------|
|              | Einschalten/Ausschalten                    | 13:27 al 🕈 🔳  |
|              | Weiß/grün: Betriebsbereit                  | <b>NOUAGG</b> |
|              | Blau/violet: Gerät in Betrieb              |               |
| 2004<br>5004 | Volumenstromsteuerung                      |               |
|              | in % von 850m³/h                           |               |
| LI.          | UV-C-Strahlungsleistung                    | 50%           |
| UV-C         | aus/niedrig/ok                             |               |
|              | CO2-Messung (für Geräte mit CO2<br>Sensor) | UV-C<br>ok    |
|              | In ppm                                     | Co2:          |

# **YOUVGG**

#### 2.2 Manuelle Steuerung am Gerät

- Knopf 1x drücken Gerät an
- Knopf gedrückt halten Gerät pendelt zwischen Minimal- und Maximalleistung. Bei gewünschter Einstellung Knopf Ioslassen.
- Knopf 1x drücken Gerät schaltet ab und geht in den Stand-by Modus (grün)

#### 2.3 LED-Anzeige am Gerät (strahlt auf den Standfuß)

| Farbe       |        | Betriebszustand | Bedeutung                                                                                                    |  |
|-------------|--------|-----------------|----------------------------------------------------------------------------------------------------|--|
| Keine Farbe |        | Aus             | Das Gerät ist ausgesteckt oder defekt.                                                                                  |  |
| Grün        |        | Stand-by        | Gerät wird mit Strom versorgt und ist<br>betriebsbereit.                                                                |  |
| Blau        |        | Im Betrieb      | Das Gerät funktioniert im normalen<br>Betriebsmodus, Luft wird desinfiziert.                                            |  |
| Rot         |        | Stopp/Störung   | Das Gerät kann nicht in Betrieb gehen, weil ein<br>Kontaktschalter geöffnet ist oder das Gerät nicht<br>vertikal steht. |  |
| rot/        | grün   | Übergangsmodus  | Das Gerät befindet sich gerade zwischen zwei<br>Betriebsmodi und ist demnächst betriebsbereit                           |  |
| blau/       | orange | CO2-Grenzwert   | Der CO2-Grenzwert von 1.000 ppm wird<br>überschritten. Frischluft zuführen durch Lüften.                                |  |